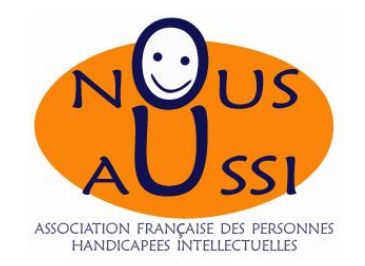

## Inscription au Congrès 2018

Procédure réservée aux participants

Septembre 2018 Zohra Talbi

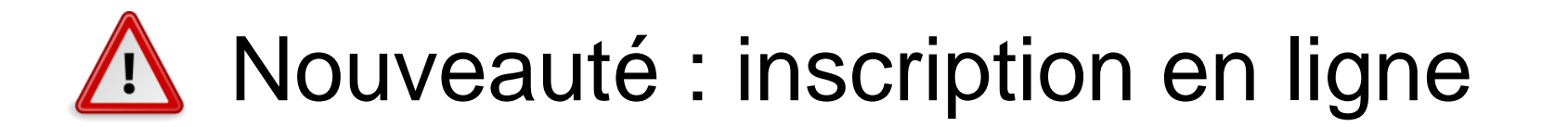

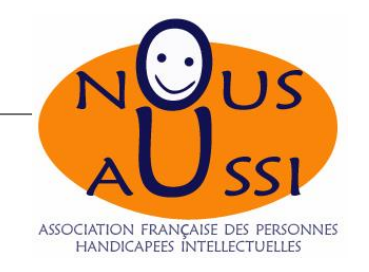

## Introduction

#### Cette procédure est réservée exclusivement

#### aux congressistes souhaitant participer au congrès

Il est interdit d'inscrire de cette manière des administrateurs et leurs personnes de soutien, et des intervenants au Congrès de l'Association Nous Aussi

Une assistante vérifiera les inscriptions mais elle n'est pas responsable pour vous inscrire

En cas de problème d'inscription, contacter la société StimData :

- Par mail à l'adresse <u>evenements-unapei@stimdata.com</u>
- Par téléphone du lundi au vendredi de 10h à 17h au 01.85.420.840

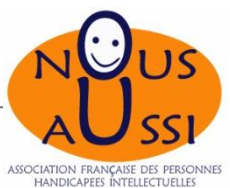

Modification, annulation, problèmes d'inscription\*\*

# Les inscriptions ne sont ni modifiables ni annulables en ligne.

- En cas de besoin de modification ou annulation, contacter la société Stimdata :
- Par mail à l'adresse <u>evenements-unapei@stimdata.com</u>
- Par téléphone du lundi au vendredi de 10h à 17h au 01.85.420.840.

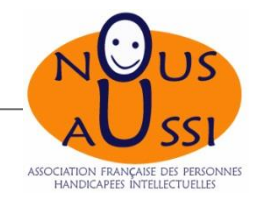

### Informations pratiques

Réunion et dîner des délégués locaux du jeudi 8 novembre 2018

En tant que délégués locaux (titulaire uniquement), vous êtes invités à la réunion et au diner des délégués locaux du jeudi 8 novembre 2018.

- Prise en charge du dîner par Nous Aussi national.
  - > Pour votre inscription en ligne, merci de vous munir :
    - De votre « code invitation » : ce code va vous permettre de vous inscrire à la réunion des délégués locaux, et au diner des délégués locaux (réservé uniquement aux délégués locaux et aux personnes de soutien).

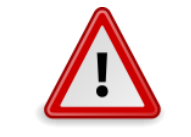

Les codes sont à usage unique

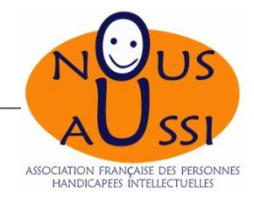

#### Les tarifs

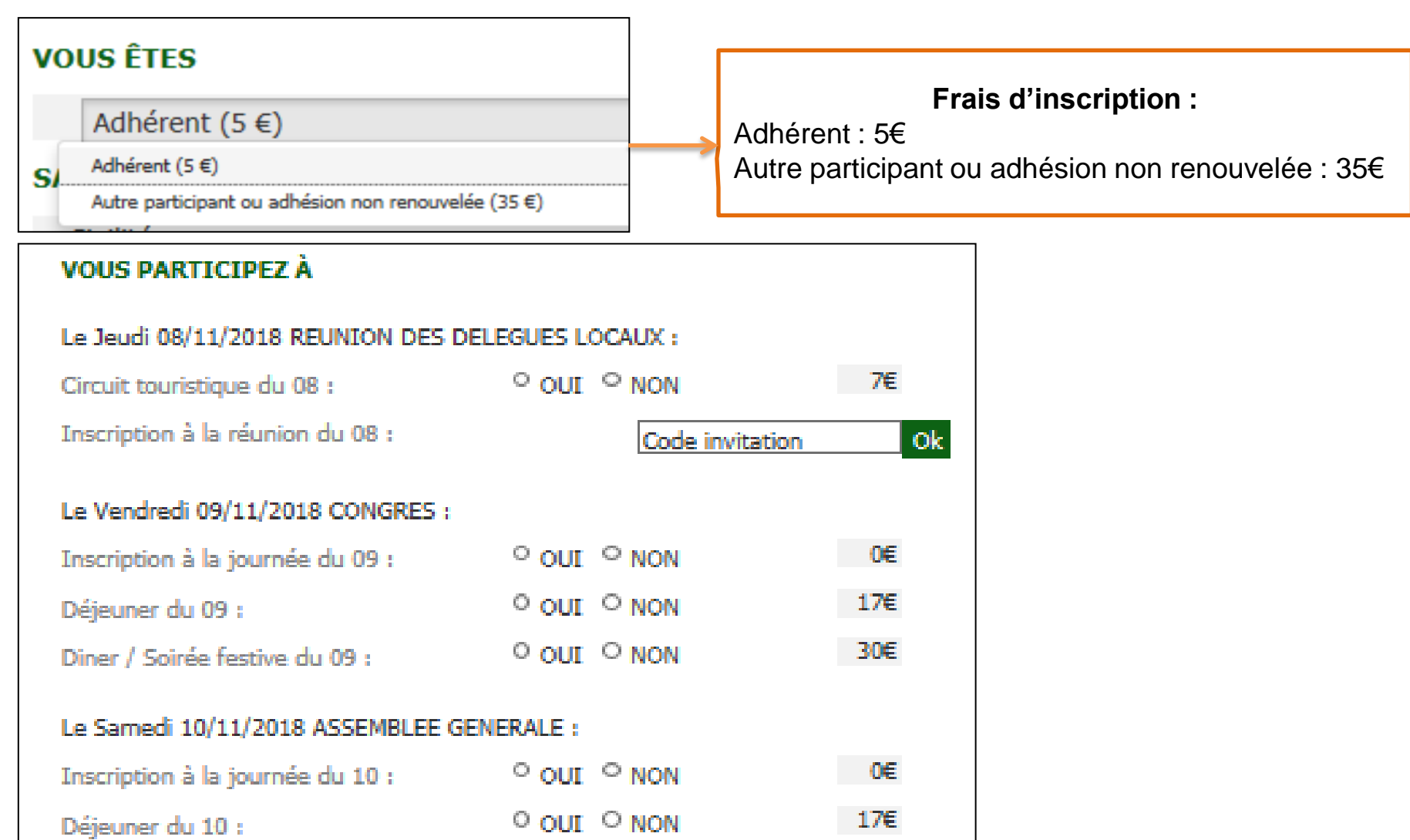

| Inscription aux évènements – Co Accès au site Accès au site  texénements UNAPEI  texénements UNAPEI texénements UNAPEI texénements UNAPEI texénements UNAPE | ngressistes Nous Aussi<br>1. Se rendre sur le site :<br><u>https://evenements-unapei.org</u>                                                                                                    | ASSOCIATION FRANÇAISE DES PERSONN<br>HANDICAPEES INTELLECTUELLES |
|----------------------------------------------------------------------------------------------------|----------------------------------------------------------------------------------------------------|------------------------------------------------------------------|
|                                                                                                    | Évènements 🛠 Unapei.org                                                                                                    |                                                                  |
| ÉVÈNEMENTS   SE CONNECTER   CONTACT                                                                                                    |                                                                                                    |                                                                  |
|                                                                                                    | CONNEXION  LIENTIFIANTS  Email ou login  Mot de passe  Mot de passe oublié                                                                                                    |                                                                  |
| Nous vous<br>conseillons de créer<br>un compte par<br>délégation locale.                                                                                                    | A connexion  Pas encore de compte  A ce compte créé les années précédentes N'EST VALIDE : vous devez créer un nouveau compte.  Si vous ne possédez pas encore de compte, vous pouve à présent en cliquant sur le bouton suivant :  Créer MON COMPTE  La solution de billetterie de l'Unapei est soutenue par le Crédit Coopérait | r votre<br>pte                                                   |

## Création du compte

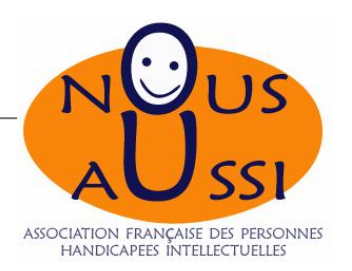

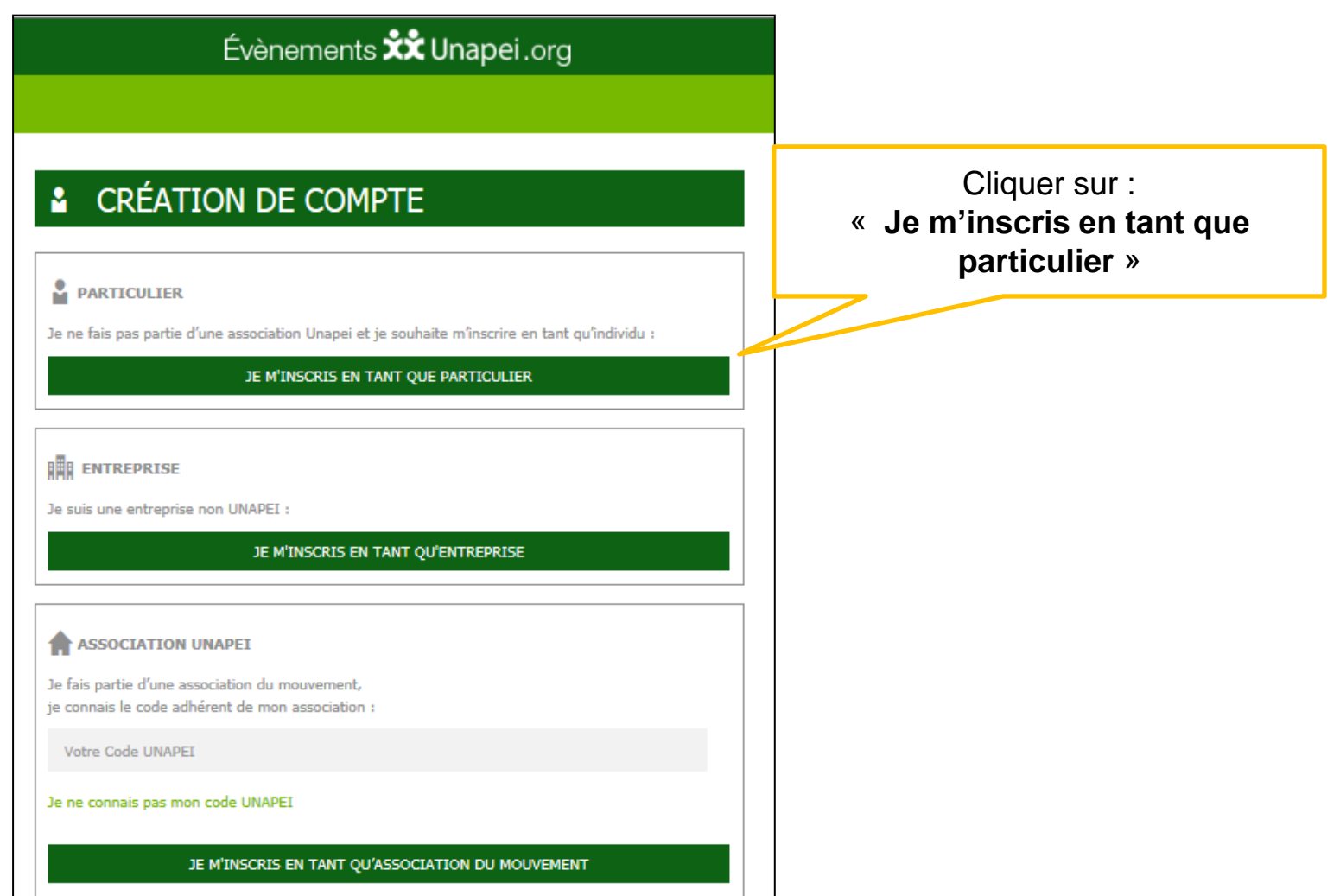

| Inscription aux évènements – Congressistes Nous Aussi | NOUS                               |
|-------------------------------------------------------|------------------------------------|
| Création du compte                                    | ASSOCIATION FRANÇAISE DES PERSONNE |
| Évènements 🛠 Unapei.org                               | HANDICAPEES INTELLECTUELLES        |
|                                                       | 1. Renseigner les champs           |
| CRÉATION DE COMPTE                                    |                                    |
| INFORMATIONS RELATIVES A L'INSCRIVANT                 |                                    |
| * Civilité                                            |                                    |
| * Nom                                                 |                                    |
| * Prénom                                              |                                    |
| Fonction                                              |                                    |
| * Téléphone                                           |                                    |
| * Email                                               | Les champs avec un « * »           |
| * Mot de passe                                        | sont obligatoires                  |
| * Confirmation du mot de passe                        |                                    |
| * Adresse                                             |                                    |
| * Code Postal * Commune                               |                                    |
| FRANCE -                                              |                                    |
| * Les champs sont obligatoires                        |                                    |
| × annuler ✓ valider 2. Clique                         | er sur valider                     |

#### Activation de votre compte

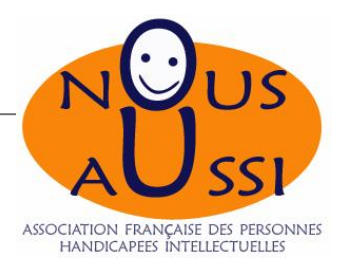

#### Vous allez recevoir automatiquement

un mail d'activation de votre compte.

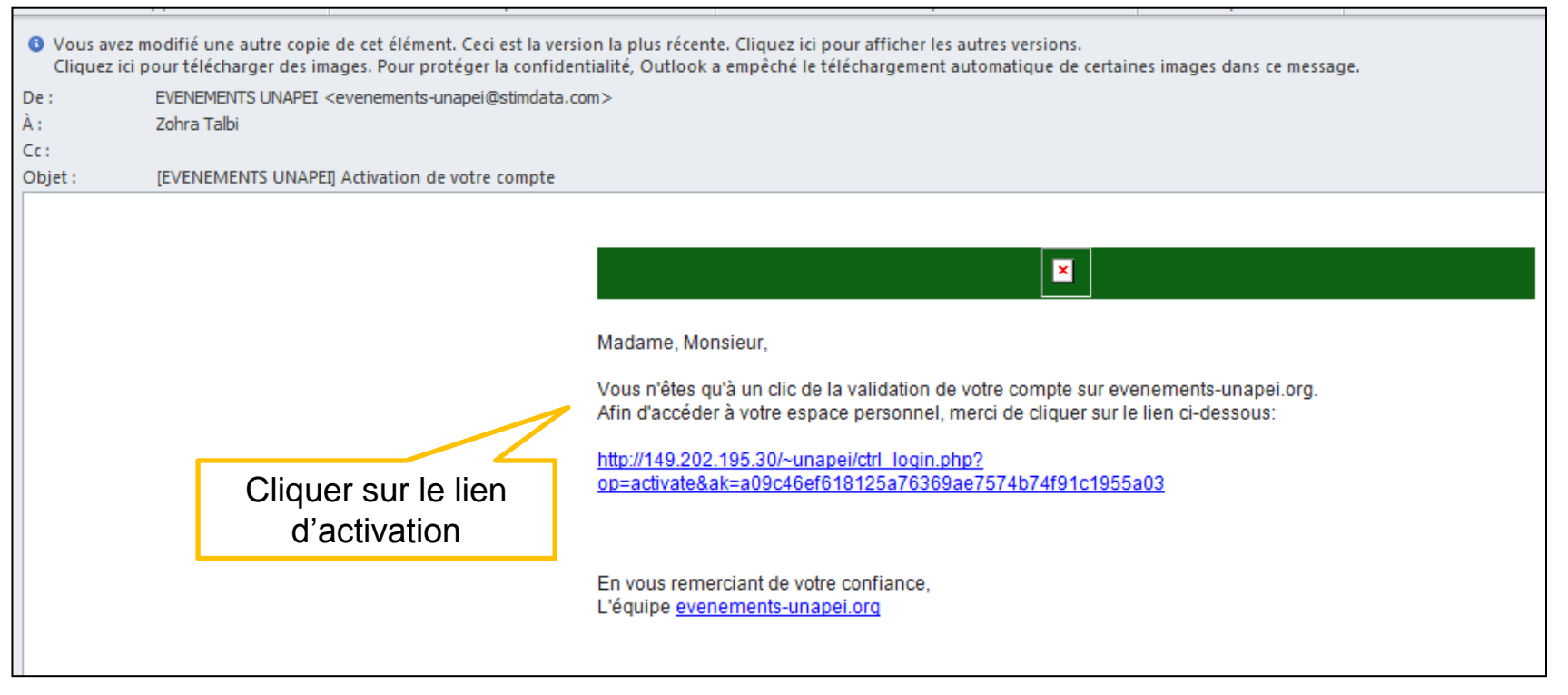

En cas de non réception du mail, n'hésitez pas à consulter vos spams (mails indésirables).

#### Confirmation de la création de votre compte

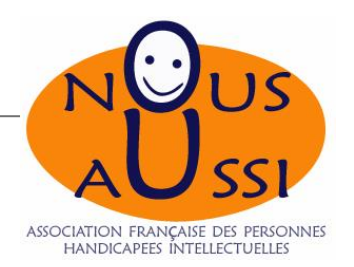

#### Vous allez recevoir automatiquement

#### un mail de confirmation de la création de votre compte.

| Oliquez ici pour télécharger des images. Pour protéger la confidentialité, Outlook a empêché le téléchargement automatique de certaines images dans ce message. |                                                                                                    |                                                                                                    |
|----------------------------------------------------------------------------------------------------|----------------------------------------------------------------------------------------------------|----------------------------------------------------------------------------------------------------|
| De:<br>À:                                                                                                    | EVENEMENTS UNAPEI <evenements-unapei@stimdata.co<br>Zohra Talbi</evenements-unapei@stimdata.co<br> | m>                                                                                                    |
| Objet :                                                                                                    | [EVENEMENTS UNAPEI] Confirmation de création de co                                                 | ompte                                                                                                    |
|                                                                                                    |                                                                                                    |                                                                                                    |
|                                                                                                    |                                                                                                    | ×                                                                                                    |
|                                                                                                    |                                                                                                    | Madame, Monsieur,                                                                                                    |
|                                                                                                    |                                                                                                    | Nous avons le plaisir de vous confirmer la création de votre compte.<br>Pour vous connecter, rendez-vous sur notre site <u>www.evenements-unapei.org</u> en utilisant :                                                                                                 |
|                                                                                                    |                                                                                                    | votre e-mail : <u>z.talbi@unapei.org</u><br>votre mot de passe : <b>vous seule(e) le connaissez.</b>                                                                                                    |
|                                                                                                    |                                                                                                    | Si vous avez oublié votre mot de passe, vous pouvez le réinitialiser facilement en cliquant sur le lien de la<br>page de connexion de notre site ou en cliquant directement sur le lien ci-dessous :<br><u>https://www.evenements-unapei.org/profil_recup_mdp.php</u> . |
|                                                                                                    |                                                                                                    | En vous remerciant de votre confiance,<br>L'équipe <u>evenements-unapei.orq</u>                                                                                                    |

En cas de non réception du mail, n'hésitez pas à consulter vos spams (mails indésirables).

#### Choix de l'événement

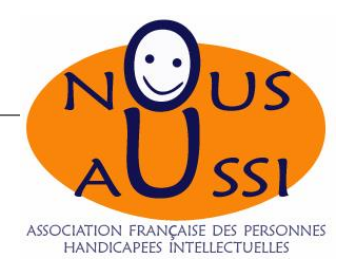

| Évènements 🗱 Unapei.org                                                       |  |  |  |
|-------------------------------------------------------------------------------|--|--|--|
| MON COMPTE   DECONNEXION   CONTACT                                            |  |  |  |
|                                                                               |  |  |  |
| 当 EVENEMENTS 2018                                                             |  |  |  |
| 8, 9 ET 10 NOVEMBRE à VERDUN<br>Congrès Nous Aussi                            |  |  |  |
| 8ème Congrès de l'Association Nous Aussi du 8, 9 et 10 novembre 2018 à Verdun |  |  |  |
| Voir la fiche de l'évènement                                                  |  |  |  |
|                                                                               |  |  |  |
| Cliquer sur l'évènement :<br>Congrès Nous Aussi                               |  |  |  |

> voir la fiche de l'évènement

Inscription aux évènements – Administrateurs / Intervenants Nous Aussi

#### Description de l'événement

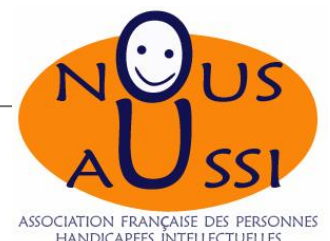

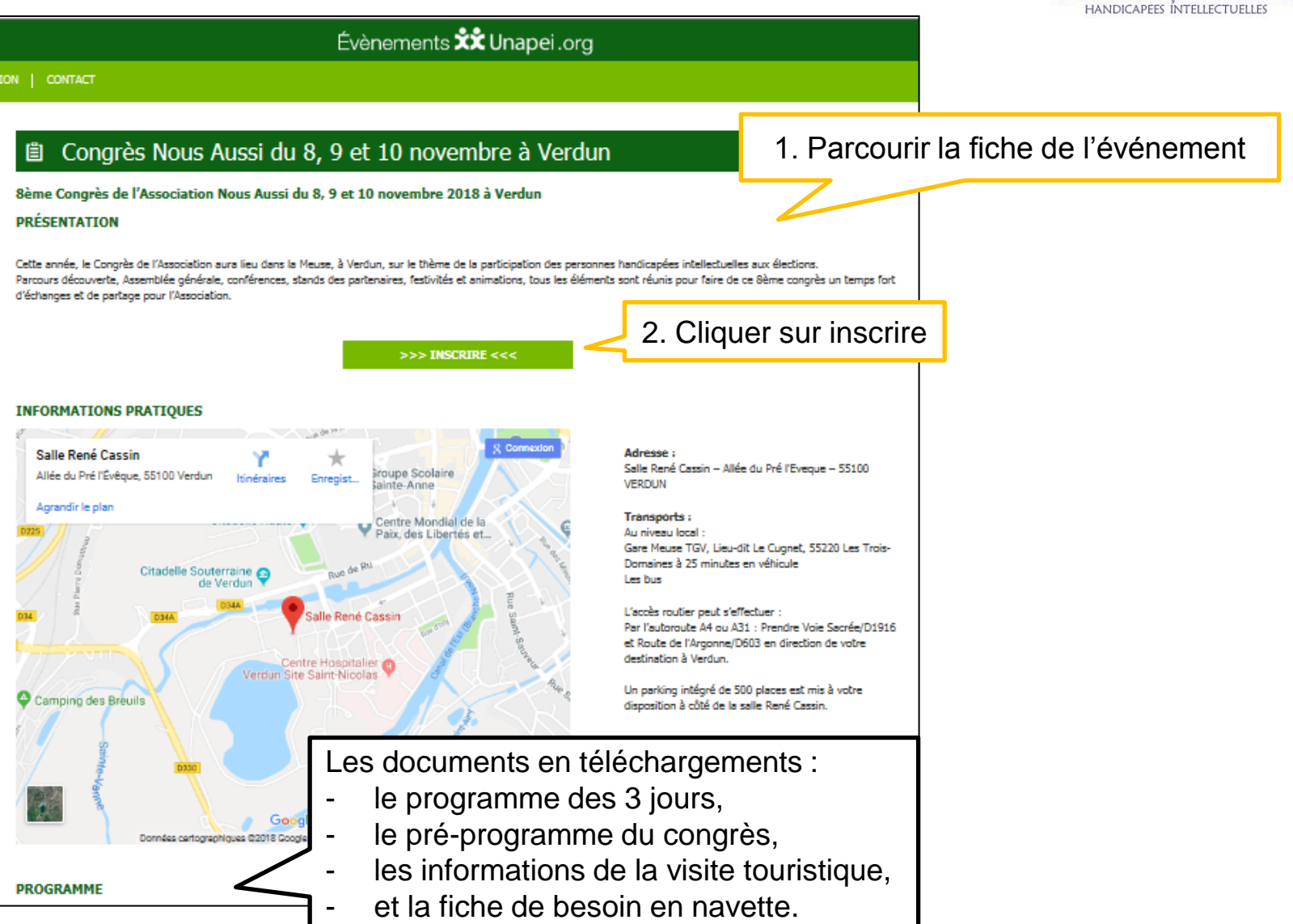

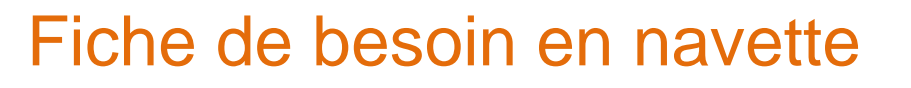

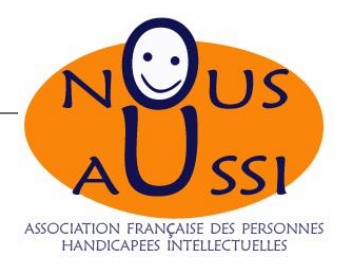

#### Le formulaire doit être envoyé à l'adresse suivante :

ADAPEI de la Meuse Congrès 2018 – Association Nous Aussi Monsieur Nicolas PINOT Route de Neuville 55800 VASSINCOURT

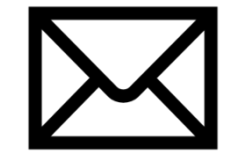

#### OU

Par mail : <u>n.pinot@adapei-meuse.fr</u>

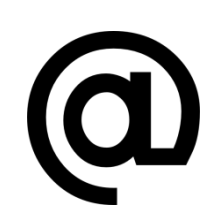

#### Inscription d'un participant

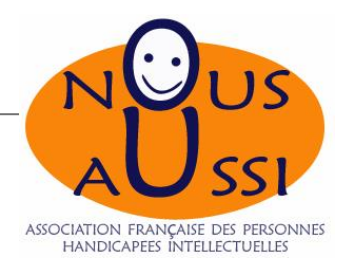

| Évènements 📩 Unapei.org                                            |                                     |              |                |                                     |                            |                |
|--------------------------------------------------------------------|-------------------------------------|--------------|----------------|-------------------------------------|----------------------------|----------------|
| DOCUMENTS   MON COMPTE   D                                         | ECONNEXION   CONTACT                |              |                |                                     |                            |                |
|                                                                    |                                     |              |                |                                     |                            |                |
| LISTE DES INSCRIPTIONS<br>Sélectionnez l'événement que vous souhai | tez consulter puis cliquez sur le b | bouton VOIR. | 1. Vé<br>autom | érifier l'événeme<br>atiquement. Le | ent sélectio<br>changer si | nné<br>besoin. |
| Congrès Nous Aussi du 8, 9 et 10 nover                             | nbre à Verdun                       |              |                |                                     | •                          | VOIR           |
| Commande 🖨 Nom                                                     | Prénom                              | ¢            | Tarif 🖨        | Restant à payer 🗳                   | Statut 🔷                   |                |
| + ajouter 2.                                                       | Cliquer sur Ajouter                 | -            |                |                                     |                            |                |

#### Renseignements à saisir

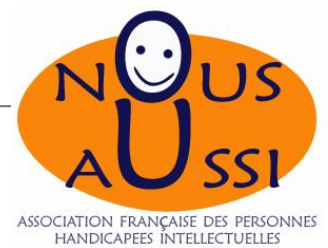

|                                                                                                    | Évènements 🗱 I     | Inapei.org   |                                  | HANDICAPEES INTELLECTOELEES                                                                       |
|----------------------------------------------------------------------------------------------------|--------------------|--------------|----------------------------------|---------------------------------------------------------------------------------------------------|
| CRÉER UNE INSCRIPT VOUS ÊTES                                                                                                    | TON                |              |                                  | <ul> <li>Frais d'inscription :</li> <li>Adhérent : 5€</li> <li>Autre participant : 35€</li> </ul> |
| Adhérent (5 €)<br>Adhérent (5 €)<br>Adhérent (3 €)<br>Autre perticipent ou adhéaion non renouvelée (3<br>Civilité<br>Nom                                                                                                    | ss #)              |              |                                  | Saisir les renseignements<br>du participant                                                       |
| Fonction Email  Prenom Browner Browner |                    |              |                                  | Veiller à avoir accès à votre<br>—— messagerie, pour la réception<br>du badge !                   |
| Le Jeurdi 08/11/2018 RELINION DES I                                                                                                    | DELEGUES LOCALIX - |              |                                  |                                                                                                   |
| Circuit touristique du 08 :<br>Inscription à la réunion du 08 :                                                                                                    | ° OUI ° NON        | 7€<br>ion Ok | 1. Saisir le c<br>cliquer sur Of | code invitation transmis par Anais et<br>K pour débloquer les options du jeudi.                   |
| Le Vendredi 09/11/2018 CONGRES :                                                                                                    |                    | -            |                                  |                                                                                                   |
| Inscription à la journée du 09 :                                                                                                    | ° OUI ° NON        | 0€           |                                  |                                                                                                   |
| Déjeuner du 09 :<br>Diner / Soirée festive du 09 :                                                                                                    |                    | 30€          |                                  | 2. Choisissez les prestations                                                                     |
| Le Samedi 10/11/2018 ASSEMBLEE 0                                                                                                    | GENERALE :         |              |                                  | auxquelles vous voulez participer                                                                 |
| Inscription à la journée du 10 :                                                                                                    | ° OUI ° NON        | 0€           |                                  |                                                                                                   |
| Déjeuner du 10 :                                                                                                    | O OUI O NON        | 17€          |                                  |                                                                                                   |
| SOUS TOTAL                                                                                                    | 5€                 |              |                                  |                                                                                                   |
| Code promo                                                                                                    | Ok                 |              |                                  | votre inscription ser                                                                             |
| TOTAL                                                                                                    | 5E<br>AJOUTER      |              | 3. Valider votre ins             | scription                                                                                         |

#### Liste des inscriptions

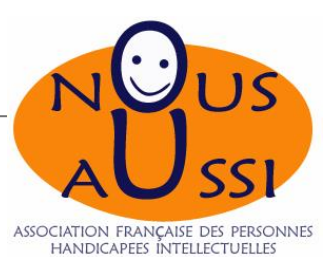

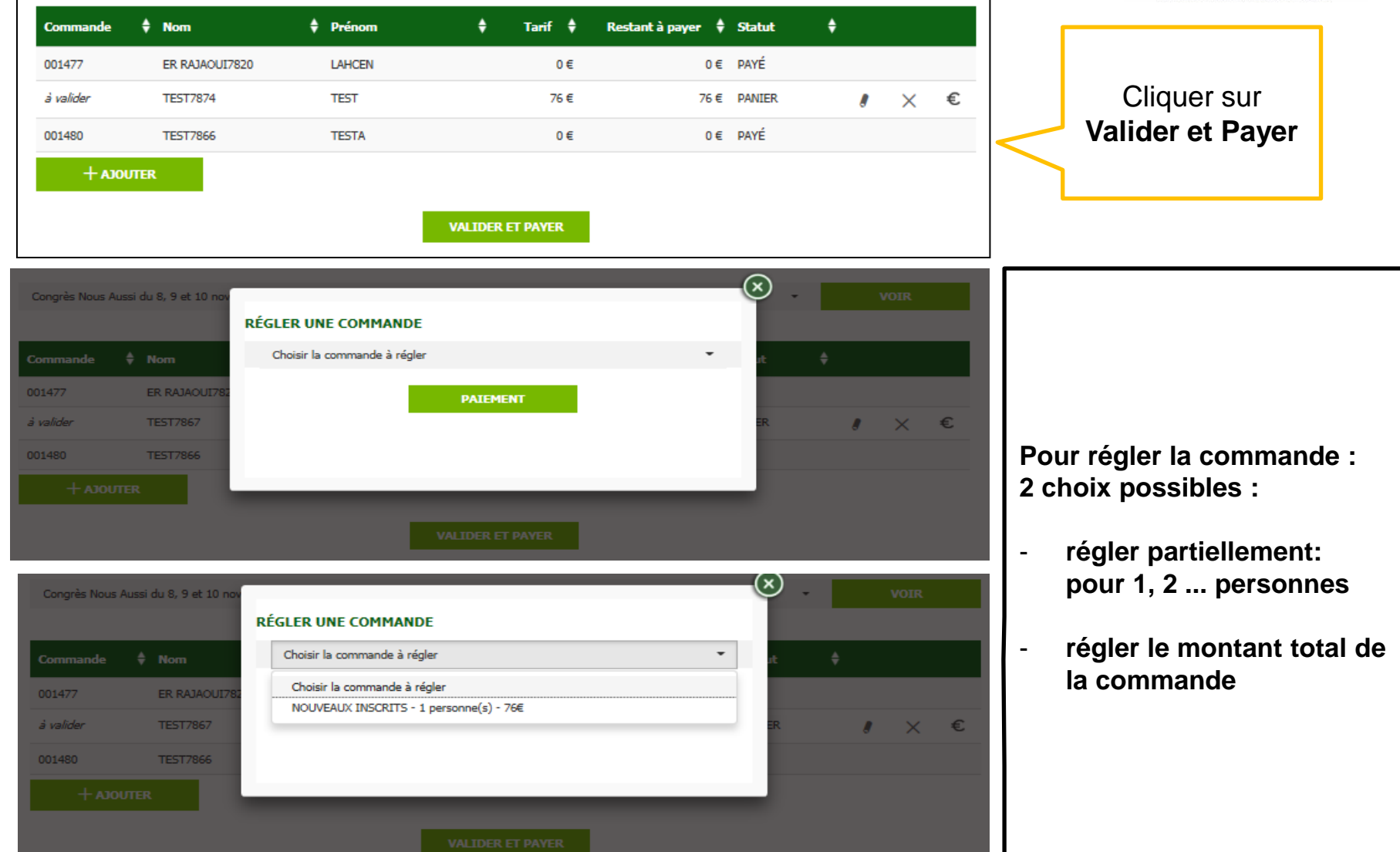

## Règlement

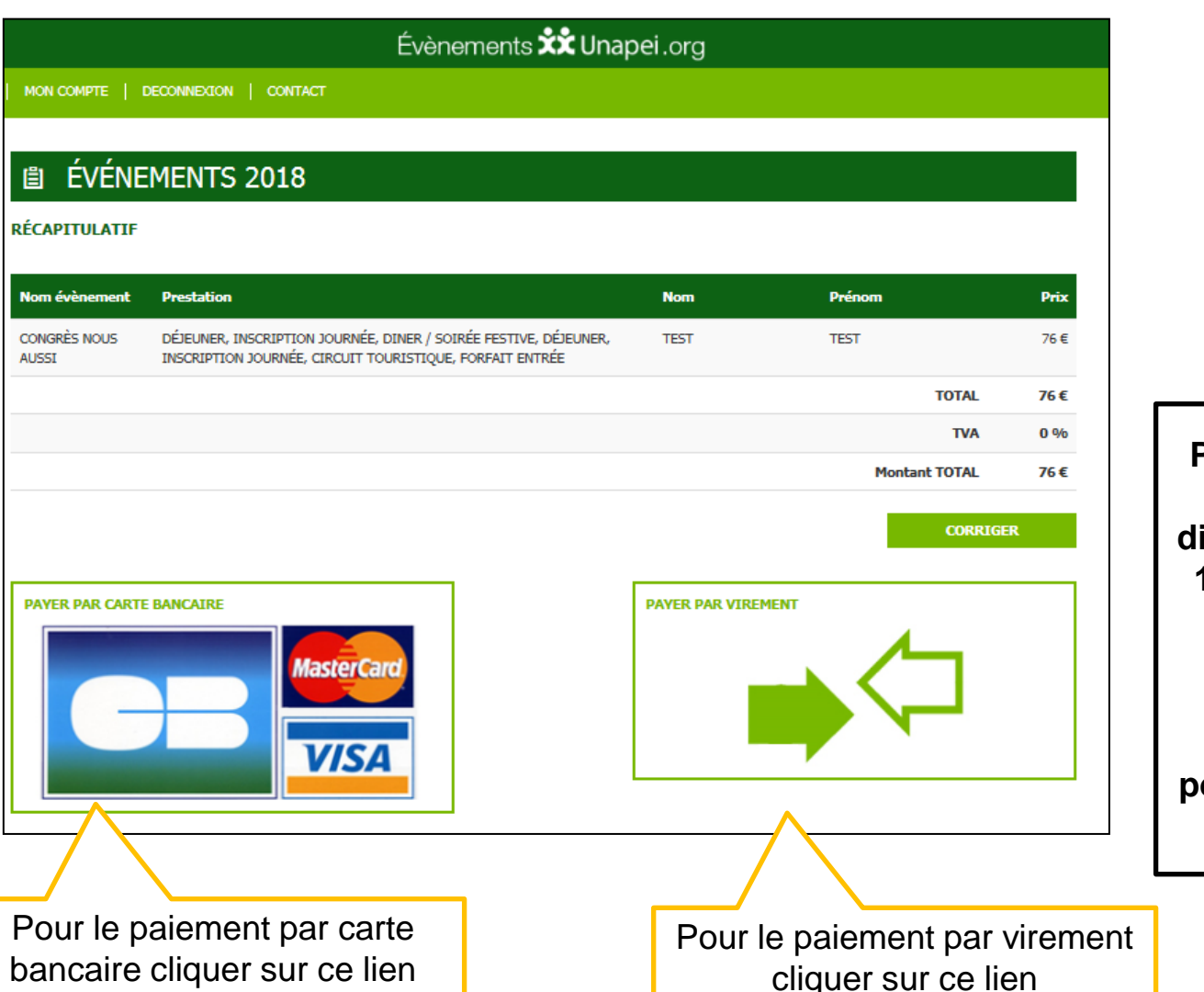

ASSOCIATION FRANÇAISE DES PERSONNES HANDICAPEES INTELLECTUELLES

Pour le paiement par virement, vous disposez d'un délai de 10 jours pour régler. En l'absence de règlement, votre commande sera annulée et vous ne pourrez pas participer au congrès.

#### Validation du paiement de la commande

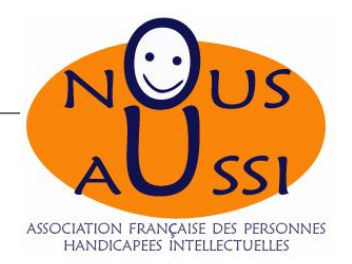

#### Vous recevrez automatiquement

#### un mail de validation de paiement de votre commande

ainsi que la facture (pièce-jointe).

| De :      | EVENEMENTS UNAPEI <evenements-unapei@stimdata.co< td=""><td>m&gt;</td></evenements-unapei@stimdata.co<> | m>                                                                                                    |
|-----------|----------------------------------------------------------------------------------------------------|----------------------------------------------------------------------------------------------------|
| À:        | Zohra Talbi                                                                                             |                                                                                                    |
| Cc:       |                                                                                                    |                                                                                                    |
| Objet :   | [EVENEMENTS UNAPEI] Validation du paiement de vot                                                       | re commande                                                                                                    |
| 🖂 Message | Tacture_00001337.pdf (184 Ko)                                                                           |                                                                                                    |
|           |                                                                                                    |                                                                                                    |
|           |                                                                                                    | Madame, Monsieur,                                                                                                    |
|           |                                                                                                    | Nous avons bien reçu le règlement de votre commande 001477 pour des inscriptions au Congrès Nous<br>Aussi du 8, 9 et 10 novembre à Verdun                                                                                                    |
|           |                                                                                                    | Date règlement: 19/09/2018<br>Détail des billets: 1 billet(s) pour un total de 0 €<br>Montant total réglé : 0 €                                                                                                    |
|           |                                                                                                    | Vous trouverez ci-joint votre facture au format pdf pour Congrès Nous Aussi du 8, 9 et 10 novembre à Verdun.                                                                                                    |
|           |                                                                                                    | Suite à la validation de ce règlement, les badges ont été adressés automatiquement aux participants. Ils<br>devront impérativement être imprimés par les participants. Sans ce badge (billet électronique), ils ne pourront<br>pas accéder à Congrès Nous Aussi du 8, 9 et 10 novembre à Verdun. |
|           |                                                                                                    | En vous remerciant de votre confiance,<br>L'équipe <u>evenements-unapei.orq</u>                                                                                                    |

## Votre badge pour le Congrès

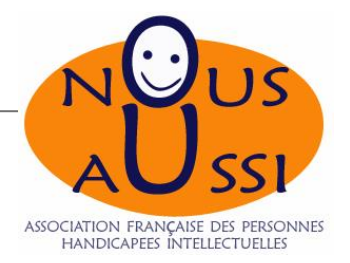

#### Vous recevrez automatiquement

Un mail avec votre badge en pièce-jointe.

| De :      | EVENEMENTS UNAPEI <evenements-unapei@stimdata.com< th=""><th>m&gt;</th></evenements-unapei@stimdata.com<> | m>                                                                                                    |
|-----------|----------------------------------------------------------------------------------------------------|----------------------------------------------------------------------------------------------------|
| À:        | Zohra Talbi                                                                                               |                                                                                                    |
| Cc :      |                                                                                                    |                                                                                                    |
| Objet :   | [EVENEMENTS UNAPEI] VOTRE BADGE Congrès Nous A                                                            | ussi du 8, 9 et 10 novembre à Verdun                                                                                                    |
| 🖂 Message | 🔁 Badge_UNAPEI_7866.pdf (453 Ko) 🖉                                                                        |                                                                                                    |
|           |                                                                                                    |                                                                                                    |
|           |                                                                                                    |                                                                                                    |
|           |                                                                                                    | Madame, Monsieur,                                                                                                    |
|           |                                                                                                    | Nous avons le plaisir de vous transmettre ci-joint votre badge pour votre participation au Congrès Nous Aussi<br>du 8, 9 et 10 novembre à Verdun.                                                                                |
|           |                                                                                                    | Merci encore pour votre participation.                                                                                                    |
|           |                                                                                                    | En vous remerciant de votre confiance,<br>L'équipe <u>evenements-unapei.orq</u>                                                                                                    |
|           |                                                                                                    |                                                                                                    |
|           |                                                                                                    | Pour toute question, vous pouvez nous contacter par mail à l'adresse <u>evenements-unapei@stimdata.com</u> ou par<br>téléphone du lundi au vendredi de 10h è 17h au <b>01 85 120 840</b> . Rendez vous sur https://www.mannei.au |

## Votre badge pour le Congrès

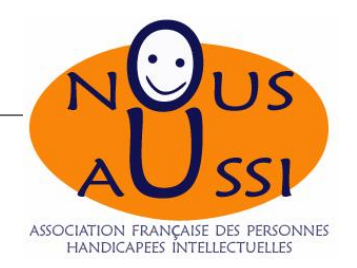

#### N'oubliez pas d'imprimer et de vous munir de votre badge le jour du Congrès !

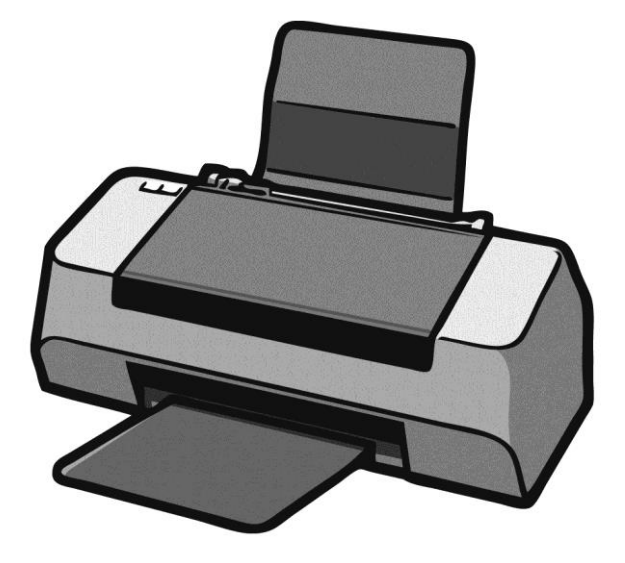